### Kurzanleitung

Capito App herunterladen und benutzen

Revision: 02 gültig ab: 01.12.2019

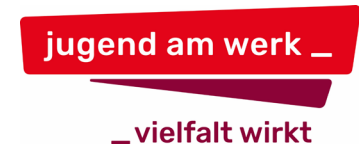

# Kurzanleitung

Capito App

## herunterladen und benutzen

JUGEND AM WERK INFORMATIONS- UND KOMMUNIKATIONSTECHNOLOGIE Die Capito App bietet die Möglichkeit, Dokumente in verschiedenen Sprachstufen zu lesen. Jugend am Werk hat einen eigenen Themenkanal auf dieser App, in dem Sie für JaW relevante Dokumente finden und nachlesen können.

Um die Capito App auf Ihrem Handy zu installieren, führen Sie bitte die folgenden Schritte durch:

#### **Capito App installieren**

• Google Play Store App auf Ihrem Diensthandy öffnen:

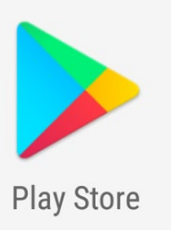

• Im Suchfeld oben "Capito App" eintippen und dann auf das App-Symbol tippen:

|              | $\triangleleft$ | 0                  |        |       |
|--------------|-----------------|--------------------|--------|-------|
| <b>⊷ 0</b> ⊻ |                 |                    | 4G 🖌 🗎 | 14:15 |
| ÷            | capito          |                    |        | Ŷ     |
|              | CFS             | oito App<br>3 GmbH |        |       |

Hinweis: Sollten Sie mit diesem Schritt Probleme haben, rufen Sie bitte die IKT-Hotline an.

• Nun auf den Button "Installieren" tippen:

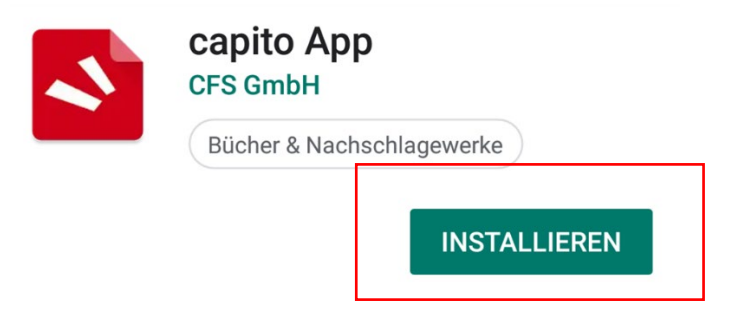

• Um die App nun zu öffnen, tippen Sie auf "Öffnen" ...

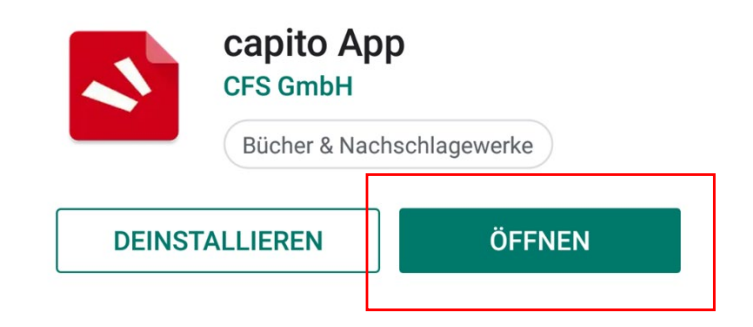

 ... und gestatten der App, Bilder und Videos aufzunehmen (auf "Zulassen" tippen):

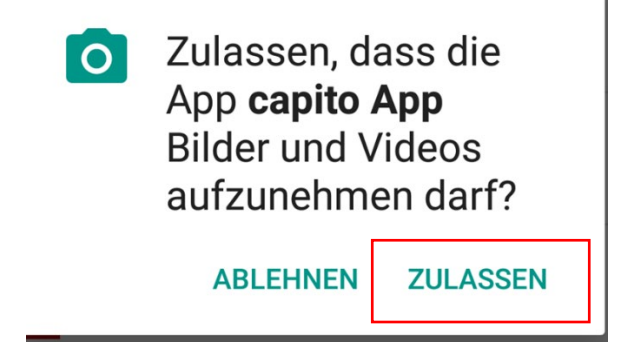

3

 Akzeptieren Sie noch die Allgemeinen Geschäftsbedingungen und Datenschutzrichtlinien ...

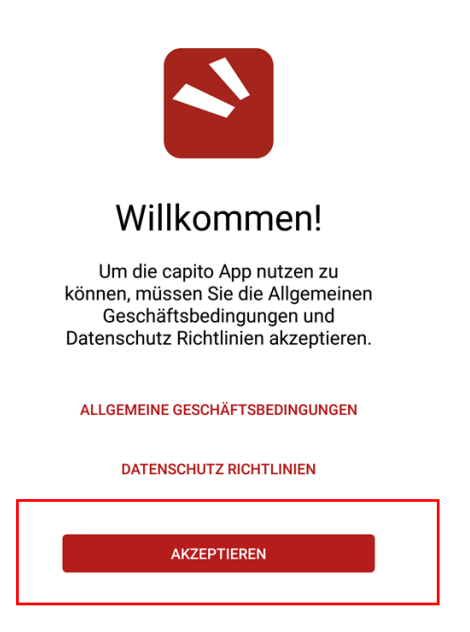

• ... und los geht's mit der Capito App.

#### Den Jugend am Werk-Themenkanal installieren

Jugend am Werk hat einen eigenen Themenkanal in dieser App, in dem alle zur Verfügung stehenden JaW-Dokumente in verschiedenen Leseniveaus abrufbar sind.

Um diesen Themenkanal in Ihrer Capito App zu installieren, müssen Sie den QR-Code des Themenkanals scannen.

Dafür tippen Sie auf das kleine Kamera-Symbol in der Capito App ...

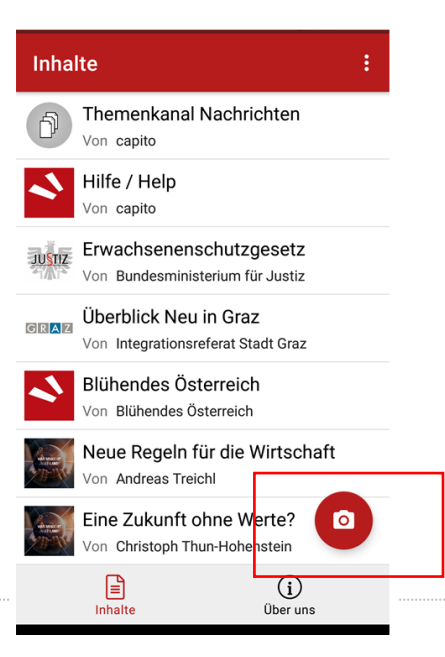

4

und scannen nun diesen Code:

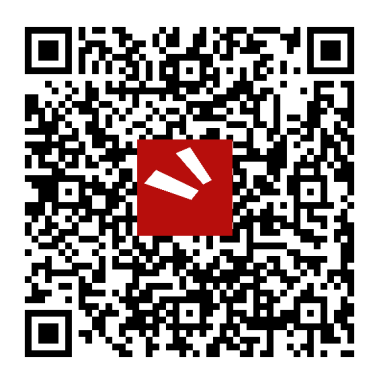

Dafür halten Sie Ihr Handy etwa 20 cm vom Code entfernt und achten darauf, dass sich der Code im schwarzen Rahmen auf Ihrem Handy-Bildschirm befindet.

Sobald die App den Code erkannt hat, wird der Themenkanal von Jugend am Werk installiert.

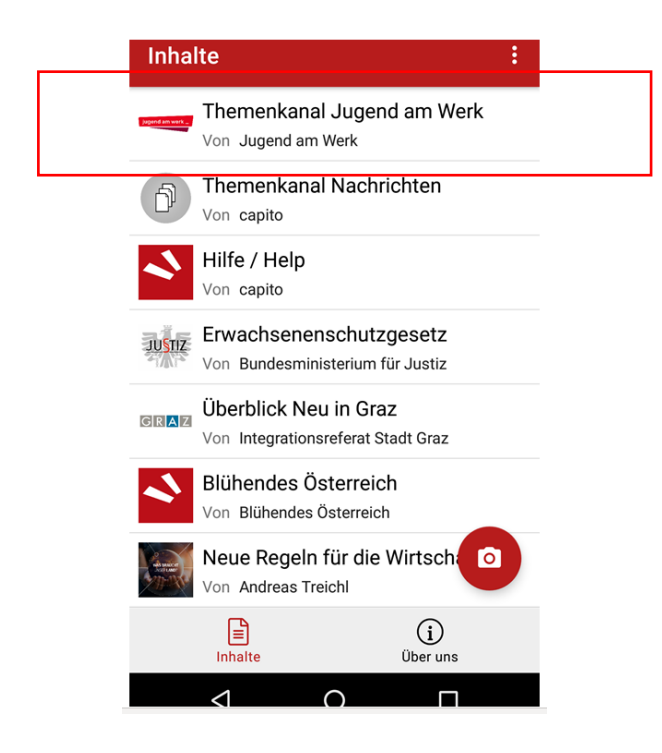

### Den Jugend am Werk-Themenkanal nutzen

Durch einen Klick auf den Themenkanal sehen Sie die Übersichtsseite unseres Themenkanals mit allen zur Verfügung stehenden Dokumenten:

| 15:09 🖬 💀 🔍                                                                                                    |        |    |    |          |  |  |  |
|----------------------------------------------------------------------------------------------------|--------|----|----|----------|--|--|--|
| Themenkanal Jugend am Werk ************************************                                                                                                    |        |    |    |          |  |  |  |
|                                                                                                    | $\sim$ | مہ | ŝ  | 0        |  |  |  |
| 0                                                                                                    |        | 00 | Ē  | U?       |  |  |  |
| Hier finden Sie wichtige Informationen über<br>Jugend am Werk, Budget_plus und Quartier_1                                                                             |        |    |    |          |  |  |  |
| Jugend am Werk Steiermark     Informationen zum Begriff Menschen mit     Behinderung                                                                                  |        |    |    |          |  |  |  |
| Budget_plus                                                                                                    |        |    |    |          |  |  |  |
| <ul> <li><u>Budget_plus - Prospekt</u></li> <li><u>Budget_plus - Was ist das?</u></li> <li><u>Budget_plus - Informationen zum</u><br/>Lebensunterhalt</li> </ul>      |        |    |    |          |  |  |  |
| Quartier_1                                                                                                    |        |    |    |          |  |  |  |
| • <u>Quartier 1 – Prospekt</u><br>• <u>Quartier 1 – Was ist das?</u><br>• <u>Quartier 1 – Information Finanzen</u><br>• <u>Quartier 1 – Zeitplan für den Eintritt</u> |        |    |    |          |  |  |  |
| =                                                                                                    |        |    |    |          |  |  |  |
| A1                                                                                                    | A2     |    | B1 | Original |  |  |  |
|                                                                                                    | 1      |    |    |          |  |  |  |

Wählen Sie nun ein Dokument aus, zum Beispiel "Jugend am Werk Steiermark".

6

Das Dokument wird geöffnet und Sie sehen am Bildschirm folgende Informationen dazu:

7

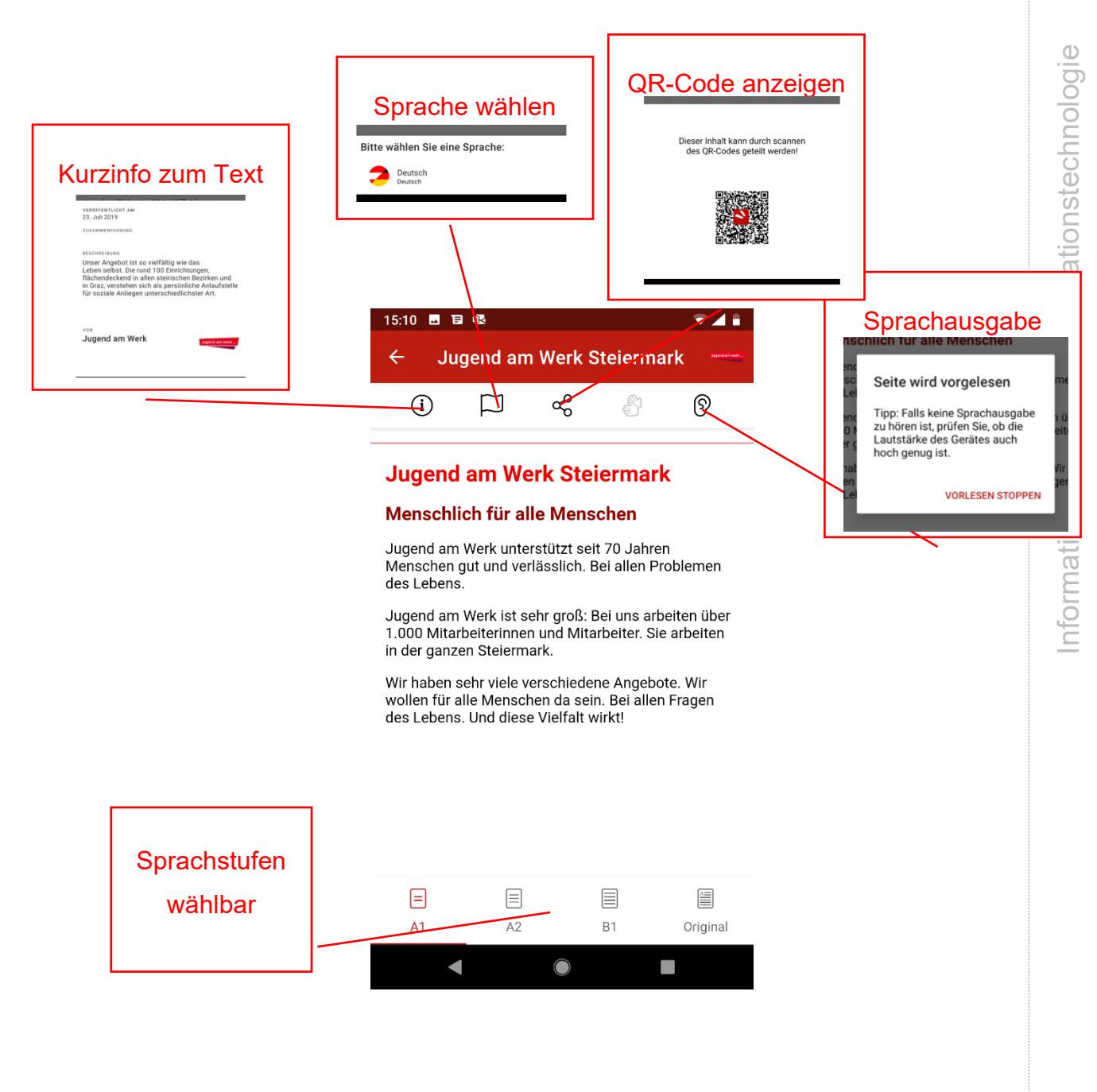

Tippen Sie auf die gewünschte Sprachstufe und lesen Sie das Dokument in dieser Sprachstufe.

Sie scrollen, um den ganzen Text zu lesen, ganz einfach nach unten. :)